# **Storrs RA Application Overview**

## Log in to <u>www.uconn.erezlife.com</u>

# Click on View available job postings

| 📸 Applications & forms 🛛 🗸 🗸 | Q Search for people                         |                      |  |
|------------------------------|---------------------------------------------|----------------------|--|
| 🕈 Home 🗮 Calendar 🛛 Ə Help   | RECOMMENDED ACTIONS                         |                      |  |
| General                      | da <b>finish</b> your applicant profile     |                      |  |
| My profile                   |                                             | /                    |  |
| Jobs                         | view available job postings                 | >                    |  |
| Job overview<br>Job postings | 🖆 create a bulletin                         | >                    |  |
| Resources                    |                                             |                      |  |
|                              | 🖽 Upcoming                                  | View calendar @      |  |
|                              |                                             |                      |  |
|                              | No upcoming events in the next 3 days.      |                      |  |
|                              |                                             |                      |  |
|                              | 🛓 Unread bulletins                          | View all bulletins @ |  |
|                              | You don't have any unread bulleting         |                      |  |
|                              |                                             | 1                    |  |
|                              |                                             |                      |  |
|                              | 🛍 Your job applications                     | View job postings @  |  |
|                              |                                             |                      |  |
|                              | You don't have any active job applications. |                      |  |
|                              |                                             |                      |  |
|                              | D Your active scoresheets                   | View scoresheets @   |  |
|                              |                                             |                      |  |
|                              | No scoresheets to score.                    |                      |  |

You will see two job postings: 2022-2023 Stamford Resident Assistant (RA) and 2022-2023 Storrs Resident Assistant (RA).

Choose the Storrs option.

Thank you for your interest in applying to be RA for 2021-2022. Please carefully review all information before submitting your application.

## 2022-2023 Stamford Resident Assistant (RA)

#### Position Summary

The Resident Assistant (RA) is a peer educator who facilitates the personal, interpersonal, and intellectual growth of students. The RA plays a key role in developing an inclusive living community that fosters diverse learning. A Resident Assistant is always conscientious, honest, courteous, and professional. The RA respects persons of all backgrounds, including but not limited to abilities, age, ethnicity, gender, national origin, race, sex, sexual orientation, socio-economic status, and spirituality. A Resident Assistant is an outstanding role model for other students and is knowledgeable of, enforces, and personally abides by all university policies and procedures, as well as federal and state laws. The Resident Assistant position requires approximately 20 hours per week. The Resident Assistant meaningfully contributes to the mission and goals of the University of Connecticut and Department of Residential Life. The Resident Assistant is responsible for an area of approximately 15-50 resident students on average. The specific scope of responsibilities varies depending on the assignment. The RA is a member of a staff team and is directly supervised by a Residence Hall Director, or Community Director.

#### Application deadline

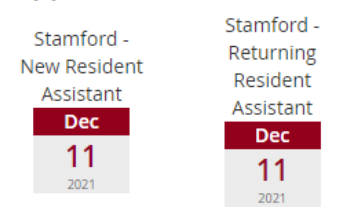

# <u>2022-2023 Storrs Resident Assistant (RA)</u>

Mission Statement: UConn Residential Life enhances students' personal, interpersonal, and intellectual growth by creating safe and inclusive environments, producing innovative programs and services, and fostering meaningful relationships.

#### Position Summary

The Resident Assistant (RA) is a peer educator who facilitates the personal, interpersonal, and intellectual growth of students. The RA plays a key role in developing an inclusive living community that fosters diverse learning. A Resident Assistant is always conscientious, honest, courteous, and professional. The RA respects persons of all backgrounds, including but not limited to abilities, age, ethnicity, gender, national origin, race, sex, sexual orientation, socio-economic status, and spirituality. A Resident Assistant is an outstanding role model for other students and is knowledgeable of, enforces, and personally abides by all university policies and procedures, as well as federal and state laws. The Resident Assistant position requires approximately 20 hours per week. The Resident Assistant meaningfully contributes to the mission and goals of the University of Connecticut and Department of Residential Life. The Resident Assistant is responsible for an area of approximately 30-75 resident students on average. The specific scope of responsibilities varies depending on the assignment. The RA is a member of a staff team and is directly supervised by a Residence Hall Director, or Assistant Residence Hall Director.

### Application deadline

| Storrs Now   | Storrs -  | Storrs Sonior    |
|--------------|-----------|------------------|
| Storrs - New | Returning | Storrs - Seriior |
| Resident     | Decident  | Resident         |

# Click on the green Apply now button. Also, note the deadline for the RA applications and the RA and SRA position descriptions on the page.

# 2022-2023 Storrs Resident Assistant (RA)

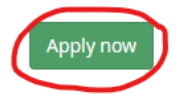

#### Job dates: Sep 1, 2022

Mission Statement: UConn Residential Life enhances students' personal, interpersonal, and intellectual growth by creating safe and inclusive environments, producing innovative programs and services, and fostering meaningful relationships.

#### Position Summary

The Resident Assistant (RA) is a peer educator who facilitates the personal, interpersonal, and intellectual growth of students. The RA plays a key role in developing an inclusive living community that fosters diverse learning. A Resident Assistant is always conscientious, honest, courteous, and professional. The RA respects persons of all backgrounds, including but not limited to abilities, age, ethnicity, gender, national origin, race, sex, sexual orientation, socio-economic status, and spirituality. A Resident Assistant is an outstanding role model for other students and is knowledgeable of, enforces, and personally abides by all university policies and procedures, as well as federal and state laws. The Resident Assistant position requires approximately 20 hours per week. The Resident Assistant meaningfully contributes to the mission and goals of the University of Connecticut and Department of Residential Life. The Resident Assistant is responsible for an area of approximately 30-75 resident students on average. The specific scope of responsibilities varies depending on the assignment. The RA is a member of a staff team and is directly supervised by a Residence Hall Director, or Assistant Residence Hall Director.

### **Application deadline**

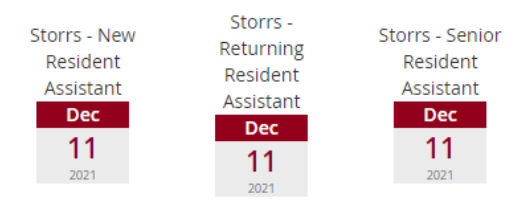

## Additional resources

2022-2023 RA position description.pdf
 2022-2023 SRA position description.pdf

Questions? Contact: Beth Helinski <beth.helinski@uconn.edu> Apply now

On the next page, you will see three options to pick from.

If you have never been an RA on the Storrs campus, please choose the option for Storrs – New Resident Assistant.

# Select applicant group

Please choose the applicant group that best describes you for the job 2022-2023 Storrs Resident Assistant (RA).

|   | Storrs - New Resident Assistant                                                                                                    | Application                     |
|---|----------------------------------------------------------------------------------------------------|---------------------------------|
| J | This position is for current residents who have not held the position of Resident Assistant before.                                                                                                    | Dec                             |
|   | Qualified applicants will meet these criteria:<br>1. Live on-campus during the semester of application, be eligible for on-campus housing, and submit the appropriate On-                                                                                                    | <b>11</b><br>2021               |
|   | Campus Housing application. Students returning from a University-Sponsored Off-Campus program are eligible to apply for the immediately following their return if they have lived on campus fewer than 8 semesters and were guaranteed housing for the s participated in the off-campus program.                | e semester<br>emester they      |
|   | <ol> <li>Earn at least sophomore status at the time of employment and will be a full-time, degree-seeking undergraduate student enr<br/>Storrs or Stamford Campus during the time of employment.</li> </ol>                                                                                                    | olled at the                    |
|   | 3. Maintain a 2.50 cumulative Grade Point Average (GPA) at the time of application, and throughout the process. Incomplete/mi<br>must be completed by the date on the University's Academic Calendar for Spring 2022. Students on Scholastic Probation/Subject<br>may be ineligible to continue in the process. | ssing grades<br>ct to Dismissal |
|   | 4. Unhold the university's Responsibilities of Community Life: The Student Code and the On-Campus Housing Contract. All stud                                                                                                    | onts with a                     |

4. Uphold the university's Responsibilities of Community Life: The Student Code and the On-Campus Housing Contract. All students with a student conduct history will be subject to review. Students who are on University Probation at during the semesters of application review or interviews are not eligible to interview. Students who were found responsible for any incidents in the current academic year or during the application and interviewing process will not be eligible to interview or continue in the process.

Returning S/RAs please choose one of the following options. If you wish to return to the RA position, please click on the Storrs- Returning Resident Assistant option. If you wish to apply to be a Senior RA, please click on the Storrs – Senior Resident Assistant. If you apply to be a Senior RA, you do not need to fill out the Returning RA application. (If you are graduating in May 2021, please do not fill out this application. There will be another way for you to inform the department that you are graduating.)

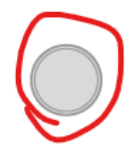

## Storrs - Returning Resident Assistant

This position is for applicants that have held the position of RA for at least one term in the past.

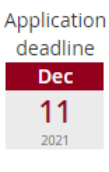

Application

deadline

Dec 11

Qualified applicants will meet these criteria:

1. Live on-campus during the semester of application, be eligible for on-campus housing, and submit the appropriate On-Campus Housing application. Students returning from a University-Sponsored Off-Campus program are eligible to apply for the semester

immediately following their return if they have lived on campus fewer than 8 semesters and were guaranteed housing for the semester they participated in the off-campus program.

2. Earn at least sophomore status at the time of employment and will be a full-time, degree-seeking undergraduate student enrolled at the Storrs or Stamford Campus during the time of employment.

3. Maintain a 2.50 cumulative Grade Point Average (GPA) at the time of application, and throughout the process. Incomplete/missing grades must be completed by the date on the University's Academic Calendar for Spring 2022. Students on Scholastic Probation/Subject to Dismissal may be ineligible to continue in the process.

4. Uphold the university's Responsibilities of Community Life: The Student Code and the On-Campus Housing Contract. All students with a student conduct history will be subject to review. Students who are on University Probation at during the semesters of application review or interviews are not eligible to interview. Students who were found responsible for any incidents in the current academic year or during the application and interviewing process will not be eligible to interview or continue in the process.

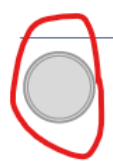

## Storrs - Senior Resident Assistant

This position is for applicants who have held the position of SRA previously or have been a RA previously.

Qualified applicants will meet these criteria:

1. Completed a minimum of two full, consecutive semesters in the RA position (including the semester of application).

2. Received a majority of "Very Good" ratings on the most recent RA performance evaluation.

3. Live on-campus during the semester of application, be eligible for on-campus housing, and submit the appropriate On-Campus Housing application. Students returning from a University-Sponsored Off-Campus program are eligible to apply for the semester immediately following their return provided that they have lived on campus fewer than 8 semesters and were guaranteed housing for the semester they participated in the off-campus program.

4. Earn at least sophomore status at the time of employment and will be a full-time, degree-seeking undergraduate student enrolled at the Storrs Campus during the time of employment.

5. Maintain a 2.50 cumulative Grade Point Average (GPA) at the time of application, and throughout the process.

6. Uphold the university's Responsibilities of Community Life: The Student Code and the On-Campus Housing Contract. RAs with a student conduct history will be subject to review. RAs who were found responsible for any incidents in the current academic year or during the application and interviewing process will not be eligible to interview or continue in the process.

Once you have made your choice, please click the green Apply now button at the bottom of that page and that will take you to the questions on the application.

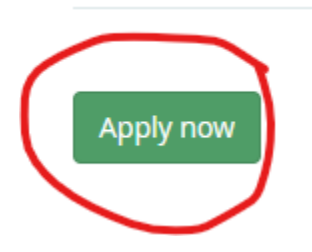

Please be sure to fill out all required questions on the application. On the top right of the application, you will notice a greyed-out exclamation point and under it will say incomplete until you fully submit the application.

| Overview Applicant group Questions Submit                      | incomplete                  |
|----------------------------------------------------------------|-----------------------------|
| Show all options                                               | ← Expand all へ Collapse all |
| A. Applicant Information                                       | ^                           |
| 01: What is your preferred first name?                         |                             |
| (Ex: Given first nameNaomi, Preferred first name-Camila). *    |                             |
|                                                                |                             |
| 02: Please share your personal pronouns (Ex: they/them/theirs) |                             |
|                                                                |                             |
| 03: What is your gender*?                                      |                             |
| *Our housing system identifies the gender of our RA rooms. *   |                             |
|                                                                |                             |
| 04: How many complete semesters have you lived on-campus? *    |                             |
| - select one - 🗸                                               |                             |
| 05: What is your expected date of graduation? *                |                             |
| - select one - 🗸                                               |                             |
|                                                                |                             |

# To indicate your top 2 preferences for Learning Communities, please click on the +show options link.

## **B. Position Information**

06: Please tell us which of these residential populations you would like to work as an RA.

Check no more than 3 options.

You will have the option to further narrow down your preferences in the following questions.

For more information on Special Interest Housing, visit https://reslife.uconn.edu/special-interest-housing/.

(Note: we cannot guarantee placement based on your answer to this question.) \*

### [-] Hide options

- $\hfill\square$  Any population is fine
- □ 1st year students
- Mixed years
- □ Juniors/Seniors
- 🗆 Traditional Halls (East, Towers, North, Northwest, Hilltop Halls, McMahon, West, Alumni)
- Suites (Busby, Garrigus, South)
- Apartments (Charter Oak, Hilltop, Mansfield, Northwood)

~

- Learning Communities
- □ Honors
- □ Special Interest (Gender Inclusive, Husky Village, Veterans', Substance Free)
- Substance free

07. If you are interested in a Learning Community, please tell us your top 2. (If more than 2 are checked, we will go with the 1st 2 in order of where they are on this list.)

[+] Show options

09: If you are interested in Honors, please tell us your top/#1 choice from this list:

- select one -

09: If you are interested in Special Interest Communities, please tell us your top/#1 choice from this list:

- select one - 🛛 🗸

At any time, while filling out this application, you can click on the green Save button and you will be able to come back to it.

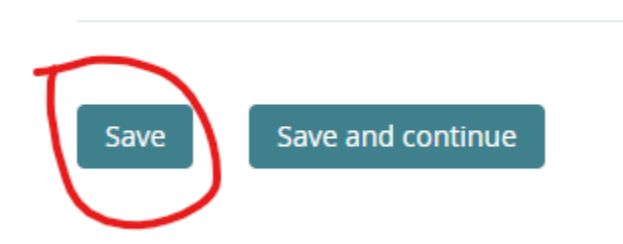

Once you have finished answering the questions and you're ready to submit your application, click on the green Save and continue button.

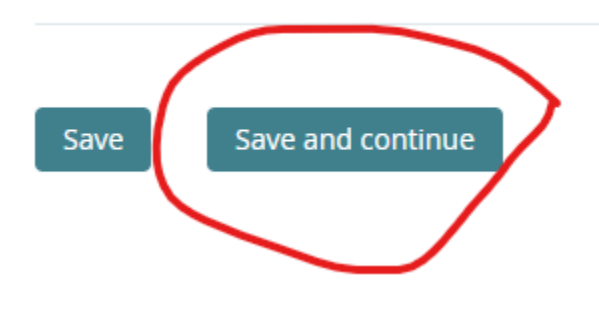

Your application is incomplete until you make sure that your job profile is complete, you have answered all applicable application questions and checked off the declaration that all information in the application is truthful and accurate.

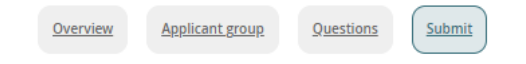

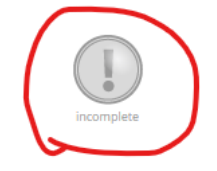

# Submit application

To submit your application, ensure that all items below have been completed. Once your application is submitted, it will be ready for processing. Note that the application submission deadline is **Dec 11, 2021** and you may update your application up until this date.

I have filled out my job profile
 All applicable job application questions have been answered

By checking off this item, I declare that I understand and agree to the following:

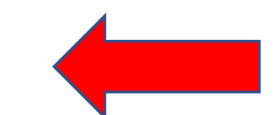

All information provided and contained within this application is truthful and accurate to the best of my knowledge.

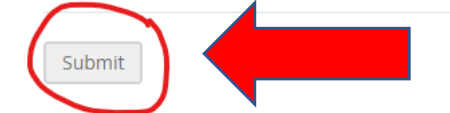

# After clicking the submit button, you can confirm that your application has been submitted in two ways

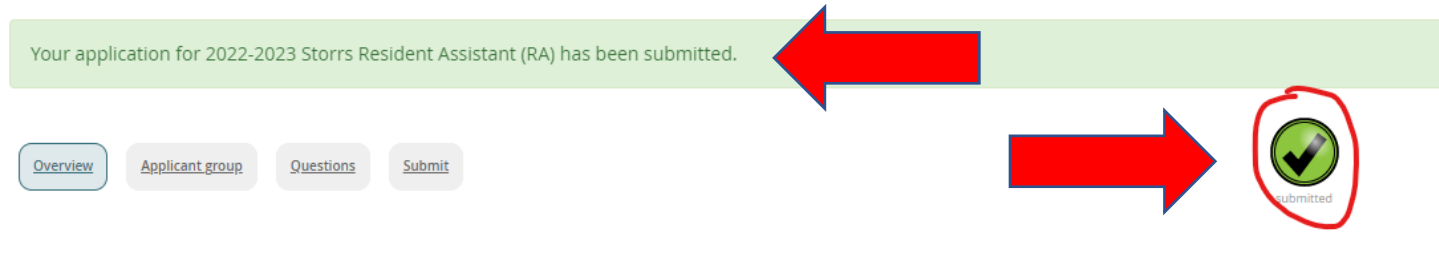

Your application was submitted on Nov 1, 2021 09:29 AM Application deadline is Dec 11, 2021 <u>Withdraw application</u>

# 2022-2023 Storrs Resident Assistant (RA)

#### Job dates: Sep 1, 2022

Mission Statement: UConn Residential Life enhances students' personal, interpersonal, and intellectual growth by creating safe and inclusive environments, producing innovative programs and services, and fostering meaningful relationships.

#### Position Summary

The Resident Assistant (RA) is a peer educator who facilitates the personal, interpersonal, and intellectual growth of students. The RA plays a key role in developing an inclusive living community that fosters diverse learning. A Resident Assistant is always conscientious, honest, courteous, and professional. The RA respects persons of all backgrounds, including but not limited to abilities, age, ethnicity, gender, national origin, race, sex, sexual orientation, socio-economic status, and spirituality. A Resident Assistant is an outstanding role model for other students and is knowledgeable of, enforces, and personally abides by all university policies and procedures, as well as federal and state laws. The Resident Assistant position requires approximately 20 hours per week. The Resident Assistant meaningfully contributes to the mission and goals of the University of Connecticut and Department of Residential Life. The Resident Assistant is responsible for an area of approximately 30-75 resident students on average. The specific scope of responsibilities varies depending on the assignment. The RA is a member of a staff team and is directly supervised by a Residence Hall Director, or Assistant Residence Hall Director.

Annlication deadline

If you change your mind and decide that you no longer wish to be considered as an RA or made a mistake and filled out the wrong application, you can withdraw your application on your own. Click the withdraw application button and confirm that you wish to withdraw the application. After you do that, you will be able to fill out another application.

 Your application for 2022-2023 Storrs Resident Assistant (RA) has been submitted.

 Overview
 Applicant group
 Questions

 Submit

 Your application was submitted on Nov 1, 2021 09:29 AM

 Application deadline is Dec 11, 2021

 Withdraw application

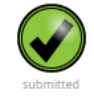

# 2022-2023 Storrs Resident Assistant (RA)

#### Job dates: Sep 1, 2022

Mission Statement: UConn Residential Life enhances students' personal, interpersonal, and intellectual growth by creating safe and inclusive environments, producing innovative programs and services, and fostering meaningful relationships.

#### Position Summary

The Resident Assistant (RA) is a peer educator who facilitates the personal, interpersonal, and intellectual growth of students. The RA plays a key role in developing an inclusive living community that fosters diverse learning. A Resident Assistant is always conscientious, honest, courteous, and professional. The RA respects persons of all backgrounds, including but not limited to abilities, age, ethnicity, gender, national origin, race, sex, sexual orientation, socio-economic status, and spirituality. A Resident Assistant is an outstanding role model for other students and is knowledgeable of, enforces, and personally abides by all university policies and procedures, as well as federal and state laws. The Resident Assistant position requires approximately 20 hours per week. The Resident Assistant meaningfully contributes to the mission and goals of the University of Connecticut and Department of Residential Life. The Resident Assistant is responsible for an area of approximately 30-75 resident students on average. The specific scope of responsibilities varies depending on the assignment. The RA is a member of a staff team and is directly supervised by a Residence Hall Director, or Assistant Residence Hall Director.

#### Application deadline

\*\*\*\*The RA applications are due no later than 11:59pm on December 11, 2021. Please do not wait until the last minute to submit. If you are in the process of filling out the application at 11:59pm on December 11, 2021, your information will be lost, and you will not be able to submit because the application will be closed\*\*\*\*